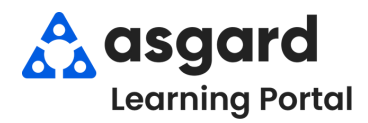

## Our Asgard Learning Portal is a web-based platform outside the Asgard application with an extensive library of training videos to assist new users. To view and register for training courses, please follow the below steps or use the following link: <u>asgardlearningportal.talentlms.com</u>

**Step 1:** To access the Asgard Learning Portal from the Asgard Desktop application, select **Help**, then choose **Learning Portal**, then select **Training Courses**.

| File Organization Site Facilities Id | About Asgard      | PM • Inspections • Supply Ch |
|--------------------------------------|-------------------|------------------------------|
| Welcome Page Locations               | Connection Status | The inspections supply ch    |
|                                      | Contact Us        |                              |
| A asgard                             | Learning Portal   | Knowledge Base               |
| 44 9                                 |                   | Training Courses             |

**Step 2:** A separate window to our Learning Portal will open in your web browser. From there you can **Sign Up** for access to the Asgard Learning Portal.

| USERNAME                                 |  |
|------------------------------------------|--|
| PASSWORD                                 |  |
| Login                                    |  |
| Forgot your password?                    |  |
| Don't have an account? Sign up for free! |  |

| Create an Account.                                  | FIRST NAME                                          |
|-----------------------------------------------------|-----------------------------------------------------|
|                                                     | Delaine                                             |
| nce complete, please give our Customer              | LAST NAME                                           |
| port Heroes time to activate your profile.          | Fisher                                              |
|                                                     | EMAIL ADDRESS                                       |
| - First Nome                                        | dfisher@onevalleylodge.com                          |
| <ul> <li>First Name</li> <li>Last Name</li> </ul>   | ASGARD USERNAME                                     |
| Email Address: Please use your                      | delaineonevalley                                    |
| company email address                               | PASSWORD                                            |
| Asgard Username: Use the same                       | •••••                                               |
| username that was given to you for                  | -                                                   |
| the Asgard application                              | SITE OR PROPERTY                                    |
| Password: Choose an easy-to-                        | One Valley Lodge                                    |
| remember password                                   | ROLE                                                |
| • Site or Property: Enter the name of               | Front Desk Agent                                    |
| <ul> <li>Role: Enter your department and</li> </ul> | DO YOU NEED TO BE ENROLLED IN THE INCIDENTS COURSE? |
| job title                                           | Yes *                                               |
| Incidents Course: If applicable,                    |                                                     |
| select <b>Yes</b> to gain access to the             | Create account                                      |
| Incidents Course or <b>No</b> if not                |                                                     |
| required                                            |                                                     |
|                                                     | Log in                                              |

**Step 4:** Once your account is active, you will receive an email with the link to the Asgard Learning Portal, your username, and password.

|   | Your account for Asgard Learning Portal is ready! ${}^{\rm inbox\times}$                        |
|---|-------------------------------------------------------------------------------------------------|
|   | Asgard Learning Portal <noreply@talentims.com><br/>to me ▼</noreply@talentims.com>              |
|   | Learning Portal                                                                                 |
|   | Dear Delaine,                                                                                   |
|   | A new account has been set up for you on https://asgardlearningportal.talentims.com/.           |
| [ | Your username is: delaineonevalley<br>Your password is: Je\$AFe57g&                             |
|   | This email was sent from https://asgardlearningportal.talentlms.com/ at 11/06/2024, 10:54:09 AM |
|   | ← Reply → Forward ③                                                                             |